**问题现象:** 配置完成后,打开 Email+直接闪退并提示 "未找到 Secure app manager,请联系管理员"或打开 Secure app manager 闪退并提示"未找到 MDM 客户端,请联系管理员"。

**解决方法:**在系统的应用权限设置中(部分手机在安全管家里设置),请开启 mobileiron 相 关软件(Mobile@work、secure app mananger 和 email+)的自动运行,关联启动,后台活动 等权限。

华为手机请参考配置文档最后华为手机权限设置部分配置,然后在 mobile@work 的设置里选择强制设备迁入。

| 需要找到手机管家。               | 选择应用启动管理      | 找到 mobile@work, Email+, Secure<br>Apps Manager, 将自动管理的开关<br>关闭。                                                                                                    |
|-------------------------|---------------|----------------------------------------------------------------------------------------------------|
|                         | <text></text> | 回家 ま まる 開か 11:54   ・ 应用启动管理 ・   全部自动管理 ・ ・   全部自动管理 ・ ・   全部自动管理 ・ ・   「公 理索应用 ・ ・   「公 理索应用 ・ ・   「公 理索应用 ・ ・   「公 理索应用 ・ ・   「公 理索应用 ・ ・   「公 回答理 ・ ・   「公 日の管理 ・ ・   「公 日の管理 ・ ・   「公 日の管理 ・ ・   「公 日の管理 ・ ・   「公 日の管理 ・ ・   「公 日の管理 ・ ・   「公 日の管理 ・ ・   「公 日の管理 ・ ・   「公 日の管理 ・ ・   「公 日の管理 ・ ・   「公 日の管理 ・ ・   「公 日の管理 ・ ・   「公 日の管理 ・ ・   「公 日の管理 ・ ・ |
| 打开自动启动,关联启<br>动,后台活动权限。 |               |                                                                                                    |

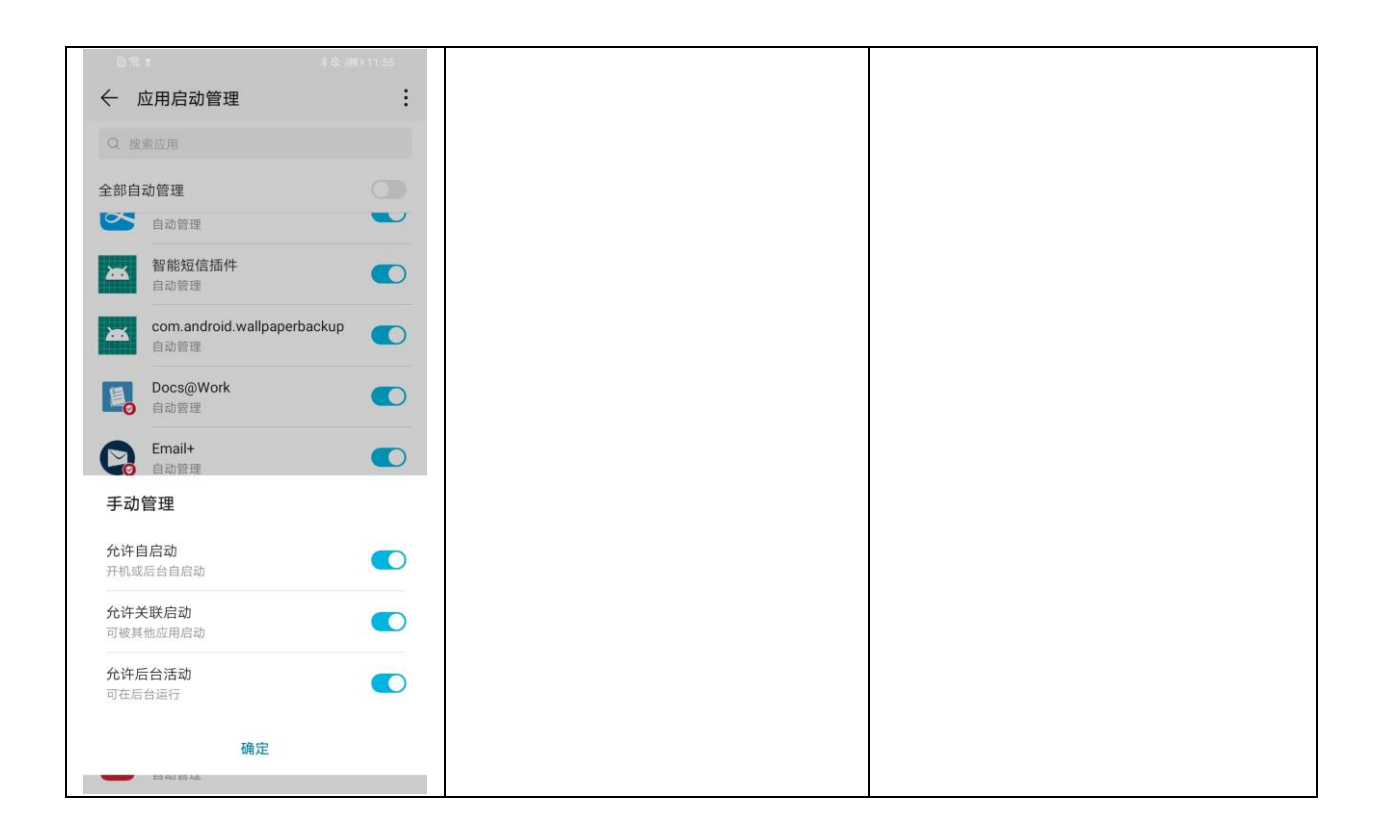